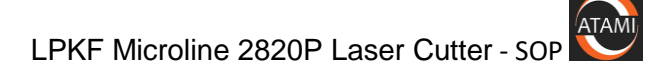

### ATAMI Standard Operating Procedure

### LPKF Microline 2820P Laser Cutter

Last saved by Randy Greb on 6/21/2019 4:10 PM

| Revision | Date               | Description/Change                                                                                                    | Curator    |
|----------|--------------------|----------------------------------------------------------------------------------------------------|------------|
| 0        | May 14, 2019       | New document                                                                                                    | Randy Greb |
| 1        | June 19, 2019      | Added additional information about DXF file conversions and Tool library setups.                                                     | Randy Greb |
| 2        | August 21,<br>2019 | Added recipe example, added notes<br>regarding sample thickness, cleaned up<br>some formatting.                                      | Randy Greb |
| 3        | 11/4/2019          | Updated contents to make it easier to<br>read. Added a procedure for making<br>parts that can translate to DXF files for<br>milling. | Randy Greb |
|          |                    |                                                                                                    |            |

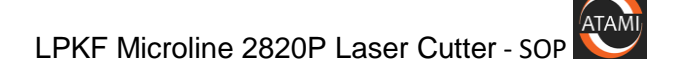

# Contents (you can click on the title to go to the subject page)

| Scope:                                                                           |
|----------------------------------------------------------------------------------|
| System Specifications:                                                           |
| Safety                                                                           |
| Training Requirements                                                            |
| Procedures                                                                       |
| Convert a Solidworks part to DXF for full cut-through:4                          |
| Use the Design Studio Workstation to convert DXF to LMD format for use on LPKF:5 |
| How to Load a Flat sheet in the laser:7                                          |
| How to Process a Cut Through:8                                                   |
| Startup Procedure:9                                                              |
| Shutdown/standby Procedure:11                                                    |
| How to Edit Tool Libraries:11                                                    |
| How to Use Solidworks to create a DXF file for milling:12                        |
| Standard or Example Recipes                                                      |
| Example of Recipe for cutting Stainless Steel Shims:15                           |
| Basic Troubleshooting17                                                          |
| If you get startup errors or hear beeping from the system:17                     |
| Hints for addressing laser burn quality issues:                                  |
| Attachments                                                                      |
| LPKF User Interface button functions19                                           |
| Health Hazards:                                                                  |
| Examples of what type of shape goes with which Modify Choice:                    |
| Creating and Editing Tool Libraries:22                                           |
| Information on Sample Size:                                                      |

### Scope:

Operations of the laser including:

- How to prepare files
- How to run standard recipes for cutting
- How to update your specific recipes
- Advanced applications such as circuit board cutting, via hole cutting, fiducial alignments.

### System Specifications:

Please see the system description the ATAMI website for general specifications of this system.

### <u>Safety</u>

### General

Laser energies and pinch hazards are present in this sytem. Use extreme caution when opening and closing the door and <u>never defeat any laser interlocks</u>.

### **PPE Required**

#### Safety glasses

<u>Nitrile gloves should always be used for handling and cleaning samples</u>. Samples may have contaminants as a result of the laser cutting.

### **Hazardous Energies**

### Electrical

Only ATAMI staff and qualified supplier maintenance personnel are allowed to open outside panels and work on the system. All electrical hazard controls must be in place for maintenance. General users are not allowed to open system panels.

### Mechanical

Use caution when loading and unloading samples to avoid getting pinched.

#### Stored/Potential

Laser radiation is present in this system. Never operate the system without the front cover and all other safety protections in place.

### Thermal

Laser cutting may generate heat on the sample surface. Use caution when removing the sample after cutting.

Direct exposure to laser radiation can cause burns.

#### Materials/Consumables Hazards

Use caution when removing cut samples. Always use nitrile gloves when handling cut samples.

If appropriate use 100% IPA and a white Texwipe towel to clean the sample and the surface of the vacuum stage after cutting.

### Interlocks

Interlocks are in place to prevent exposure to laser radiation and the moving stage. Never defeat interlocks.

### **Training Requirements**

- 1. Pass all ATAMI required safety courses
- 2. Finish lab tour with qualified ATAMI trainer.
- 3. Complete all hands on training for this system and signed off by trainer.
- 4. Verify access to this document for reference.

### **Procedures**

### Convert a Solidworks part to DXF for full cut-through:

| Step | Action                                                                                                    | Notes                                                                                                    |
|------|----------------------------------------------------------------------------------------------------|----------------------------------------------------------------------------------------------------|
| 1    | In Solidworks, open the file an orient the part to the plane that you want to cut.                              |                                                                                                    |
| 2    | Choose the "File-Save As" menu and safe file as type "DXF".                                                     | File name     v       Save as type     Drf (*.dd)       Description:     Add a description                                                                                                    |
| 3    | After you click "Save", you'll need to click the green check<br>sign to export the current view, as shown here. | DXF / DWG Output  DXF / DWG Output   DXF / DWG Output  Export  Faces / loops / edges  Annotation views  Views To Export  Front  Select All  Output Alignment  X axis:  X axis:  X axis:  Select All  Export Options  Single file Separate files                                                                                                    |
|      |                                                                                                    | Output Alignment       Image: Constraint of the state of the state of |

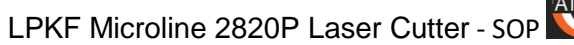

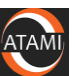

| 4 | The next step allows you to remove unwanted entities<br>(this mainly applies to the border).<br>Select unwanted entities by clicking on them. To select<br>multiple lines hold down the "Ctrl" key while clicking.<br>To remove entities, click "Remove Entities". | DUT-OWS Change - "Current |
|---|----------------------------------------------------------------------------------------------------|---------------------------|
| 5 |                                                                                                    |                           |
| 6 | Click save to finish.                                                                                                    |                           |

# Use the Design Studio Workstation to convert DXF to LMD format for use on LPKF:

| Step | Action                                                                                                    | Notes                                                                                                    |
|------|----------------------------------------------------------------------------------------------------|----------------------------------------------------------------------------------------------------|
| 1    | Log in with the following account:<br>Username: " .\b11guest "<br>Password: " b11guest "                                                                                                    |                                                                                                    |
| 2    | Open CircuitCam 6.2 with the desktop icon:                                                                                                    | CircuitCAM<br>6.2                                                                                                    |
| 3    | Select "File->Import" and use the<br>DXF file you created earlier.<br>Change the units to match your<br>imported part. For example, if you<br>are using inches, change "Unit" to<br>1 inch and press update size. For mm<br>sizes, just leave as 1mm. | OK       Cancel       Size x, y       25 x 10 mm       Unit       1 mm       Update Size       DXF-Import: Filled dirdes |
| 4    | Select "Select->All" (or ctrl-A) to select your entire drawing.                                                                                                    |                                                                                                    |

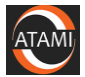

| Step | Action                                                                                                    | Notes                                                                                                    |
|------|----------------------------------------------------------------------------------------------------|----------------------------------------------------------------------------------------------------|
|      |                                                                                                    | Im deplone 50 percent scale down can * - (Cruth CAM Laser<br>Yiew Jrusen<br>Select Tool path Modify Display Library Septings 1:<br>Solar - 00, 120<br>Solar - 00, 120 |
| 5    | Use the drop-down list box that is on<br>the screen under the Library and<br>Settings menus to pick the cut type.<br>Use the last of the four<br>"Contour_ThroughCut_R" options.<br>This is the current default.<br>As more analysis is completed, the<br>suggestions for additional options<br>will be added.         | Image: State of the second state of the second state of                                                                                                    |
| 6    | Select one of the following:<br>"Modify->convert to closed line path<br>(shift-W)" – for objects such as<br>closed boxes, dogbone structures,<br>discs,<br>"Modify->Convert to One Flash<br>(shift-H): - for complicated cuts with<br>multiple shapes that may not<br>intersect.<br>See attachment below for examples. | ne_50_percent_scale_down.cam * - CircuitCAM Laser<br>sert Select Tool path<br>Modify Display Library Settings Help<br>Curve<br>Path to Polygon Shift+P<br>Combine to Polygon Ctrl+K<br>Convert to Polygon Shift+V<br>Convert to Closed Outline Path Shift+W<br>Denest polygonCutOut Shift+I<br>Denest cutOut Shift+I<br>Denest cutOut Shift+J<br>Convert to Circle Shift+K<br>Draw to Flash Shift+D                                                                                                    |

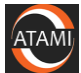

| Step | Action                                                                                                    | Notes                                                                                                    |
|------|----------------------------------------------------------------------------------------------------|----------------------------------------------------------------------------------------------------|
| 7    | Select "Tool Path -> Laser Scanner"                                                                                                    | Laser Scanner         Center objects on source layer:         Cover fiducates on layer:         Size         max X: 50 mm         Make sure that the drop down menu has the correct         "Contour_ThroughCut" option. This should be the outermost         "Contour_ThroughCut" you used. If you only used one, select that one.         The values in "max X" and "max Y" fields do not need to be changed.         Select "OK"                                                                                                    |
| 8    | Select "File->export->LPKF-<br>>MicroLineDrill"<br>The file will be exported to the same<br>location as the file that was<br>imported. | File       Edit       Yiew       Insert       Select       Tool path       Modify       Display       Library       Settings       He         New       Import       Import |
| 9    | Close the CircuitCam application, log off the computer and sign out of the card scanner.                                               |                                                                                                    |

### How to Load a Flat sheet in the laser:

| Step | Action                              | Notes                                            |
|------|-------------------------------------|--------------------------------------------------|
| 1    | Put the stage in the home position. | Refer to the attachment below for a descriptions |
|      |                                     | of the LPKF user interface buttons.              |

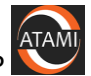

| Step | Action                                                    | Notes                                              |
|------|-----------------------------------------------------------|----------------------------------------------------|
| 2    | Turn on Vacuum and let the system sit for 30 seconds.     | This will clear any residual contaminants from the |
|      |                                                           | previous cuts.                                     |
| 3    | Move the stage to the exchange position.                  | Use caution, this will open the front door.        |
| 4    | Wipe the vacuum surface with a Texwipe white towel and    | This improves vacuum, prevents cross-              |
|      | IPA to clean it of particles and contaminants.            | contamination and                                  |
| 5    | Place your sheet on the surface. If it does not cover the |                                                    |
|      | whole surface, you can use some of the plastic sheets to  |                                                    |
|      | cover open areas and improve vacuum on your sample.       |                                                    |
| 6    | Turn on the vacuum and press the door button to close     |                                                    |
|      | the door.                                                 |                                                    |

# How to Process a Cut Through:

| Step | Action                                                                    | Notes                                                                                                    |
|------|---------------------------------------------------------------------------|----------------------------------------------------------------------------------------------------|
| 1    | Select "File" $\rightarrow$ "Import" $\rightarrow$ "LMD/LPR"              |                                                                                                    |
| 2    | Select your file then click "Open"                                        |                                                                                                    |
| 3    | Select "OK" at the Import message box.                                    | At least one tool not assigned ! Enter the Edit Tool Assignment dialog box to complete assignment !                                                                                                    |
| 4    | From the menu bar, select "Job" $\rightarrow$ "Material"                  |                                                                                                    |
| 5    | Enter the correct material thickness in "Thickness" and<br>then press OK. | Material         Low corner         Waterial         Low corner         Image: Size         High corner         0         0         Size         0         0         Free drive level [mm]         0         Free drive level [mm]         0         0         0         0         0         0         0         0         0         0         0         0         0         0         0         0         0         0         0         0         0         0         0         0         0         0         0         0         0         0         0         0         0         0         0         0         0         0         0         0     < |
| 6    | From the menu bar, select "Job" → "Tool Assignment…"                      |                                                                                                    |

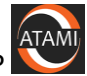

| Step | Action                                                                  | Notes                                                                                                    |
|------|-------------------------------------------------------------------------|----------------------------------------------------------------------------------------------------|
| 7    | Select the "Tool Library" you want to pick your tool                    |                                                                                                    |
|      | from.                                                                   |                                                                                                    |
| 8    | Select the "Tool Name" that you want to use.                            |                                                                                                    |
| 9    | Select the "Phase" that you want to use. If you have                    |                                                                                                    |
|      | only one phase, leave the phase assignment as is. If                    |                                                                                                    |
|      | you have multiple phases, the phase with the lower                      |                                                                                                    |
| 10   | Select "OK"                                                             |                                                                                                    |
| 10   |                                                                         |                                                                                                    |
| 11   | Move your part to the desired location on the sheet<br>that you loaded. |                                                                                                    |
|      | the location of the target on the display                               |                                                                                                    |
|      | the location of the target on the display.                              | position                                                                                                    |
|      |                                                                         | Select and move a part                                                                                                    |
|      |                                                                         | Select and copy a part<br>Mov<br>hom                                                                                                    |
|      |                                                                         | This button works by pressing it, then placing the cursor over your part, holding down the left mouse button, and moving it. It's not intuitive at first, but once you do it a couple of times, it's straightforward. |
|      |                                                                         |                                                                                                    |
| 12   | To ensure that you part is aligned as desired click                     | A red light will flash around the perimeter of your part                                                                                                    |
| 12   | "Show limit".                                                           | The scanning field, where the red light flashes, is larger<br>than the area which will be cut.                                                                                                    |
| 13   | Press the start button to start the cut job.                            | The display will show progress and let you know when it is done.                                                                                                    |
|      |                                                                         | If you need to stop the job (if it is in the incorrect location), then you can press this button again to stop it.                                                                                                    |

# Startup Procedure:

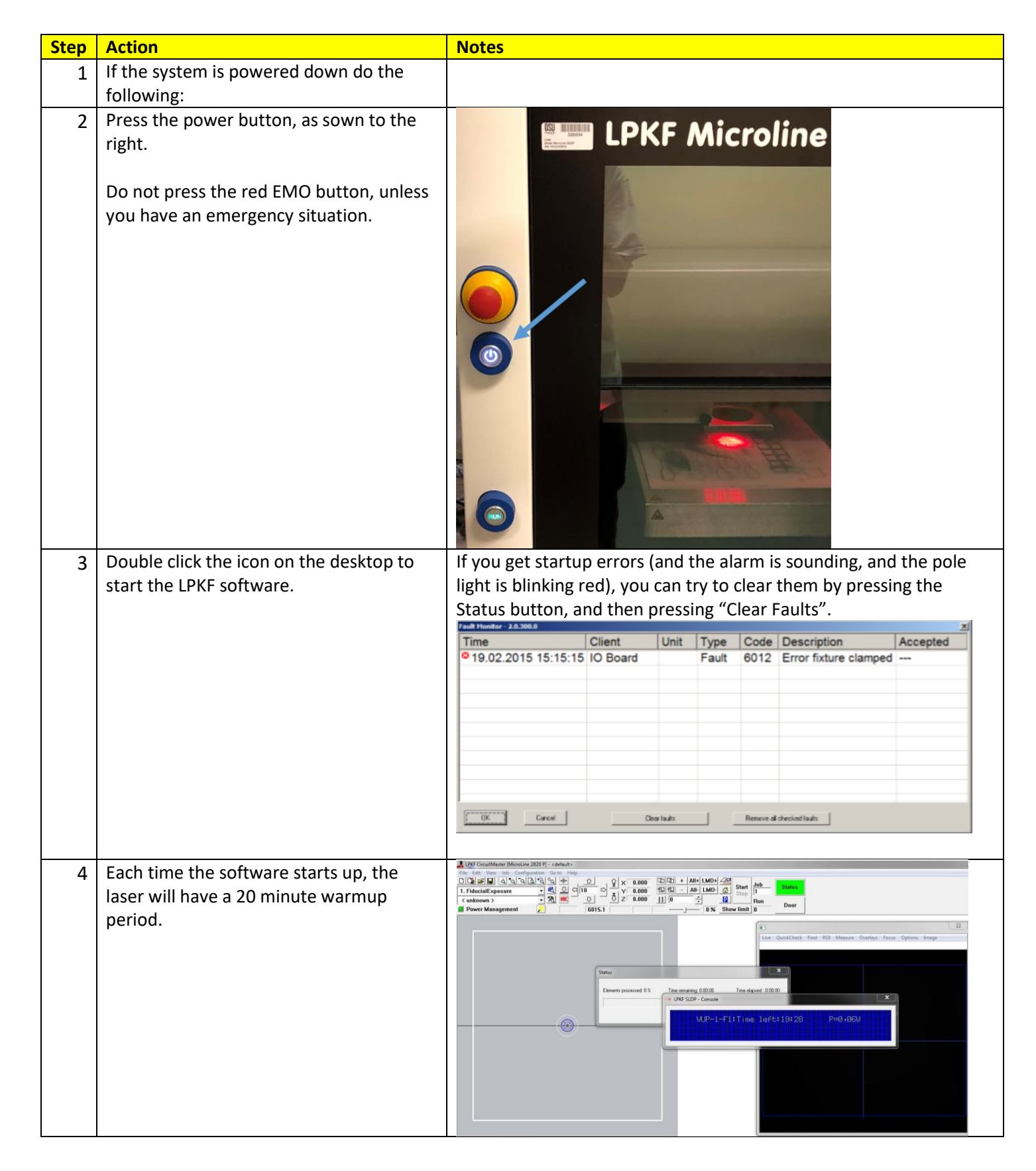

|      | Shutuowny Standby Procedure.                                      |       |  |
|------|-------------------------------------------------------------------|-------|--|
| Step | Action                                                            | Notes |  |
| 1    | If you plan to use the tool within the day, you can leave         |       |  |
|      | the tool started up after you are done with our first             |       |  |
|      | sample.                                                           |       |  |
| 2    | If it is Friday after 1pm,                                        |       |  |
|      | Go ahead and shutdown the software first.                         |       |  |
|      | Then after the software has fully closed, press the power button. |       |  |

# Shutdown/standby Procedure:

### How to Edit Tool Libraries:

| Step      | Action                                                                           | Notes                                                                                                    |                                                                             |  |  |  |
|-----------|----------------------------------------------------------------------------------|----------------------------------------------------------------------------------------------------|-----------------------------------------------------------------------------|--|--|--|
| Step<br>1 | Action<br>Select "Edit->Tool Library", and pick the library<br>you need to edit. | Notes         You may need to edit tool libraries for different material properties, thickness, or cut features.         Never edit tool properties for Tool Libraries that are not owned by you.         You must have your own tool library befored the editing.         LPKF CircuitMaster [MicroLine 2820 F         File Edit View Job Configuration         0.25 ss shim.3fl         1 2fl |                                                                             |  |  |  |
|           |                                                                                  | Mark All<br>Cancel Marking<br>Cancel All Marking<br>Tool Library Ctrl+T ><br>Phases                                                                                                    | 10.3fl<br>11.3fl<br>15.3fl<br>16.3fl<br>17.3fl<br>18.3fl<br>2.3fl<br>26.2fl |  |  |  |

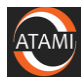

Paste

Copy

40 6

| 2 | You will then get to the tool library editing                                                                                                    | Tool priority 1 Change                            | Task 1 Note                                                                                                    |
|---|----------------------------------------------------------------------------------------------------|---------------------------------------------------|----------------------------------------------------------------------------------------------------|
|   | screen.                                                                                                    | No. Tool<br>1 Fiducial<br>2 Oct ext compose 210 m | 1. Laser parameters                                                                                                    |
|   | You will need to c reference the LPKF User<br>manual and run experiments to determine the<br>effects of these parameters on your materials<br>and how they affect your cut.<br>Laser parameters and Scanner parameters have<br>the most impact.<br>Many people use multiple tasks, with the same<br>laser/scanner parameters and different "Tool Z-<br>offset" to work through thick materials. By<br>moving z-position up (stage up), the laser will be<br>focus deeper in to the samele | Cut out copper 210um                              | Current [A]<br>Frequency [kHz]<br>Power [M]<br><b>2. Scanner parameters</b><br>Jump delay [µs]<br>Laser of delay [µs]<br>Laser of delay [µs]<br>Mark delay [µs]<br>Mark delay [µs]<br>Mark delay [µs]<br><b>3. Type of circle</b><br><b>4.</b> Start moves<br><b>5. End moves</b><br><b>5. End moves</b><br><b>6. Wobble</b><br><b>7. Process parameters</b><br>Air pressure<br>repeatition<br>Tool delay [ms]<br>Tool Z-Offset [µm] |
|   |                                                                                                    | Save as                                           | Service Finable Ta                                                                                                    |

# How to Use Solidworks to create a DXF file for milling:

| Step | Action                        | Notes                                                                                                    |
|------|-------------------------------|----------------------------------------------------------------------------------------------------|
| 1    | Create an extruded boss base. | Image: Second Second |

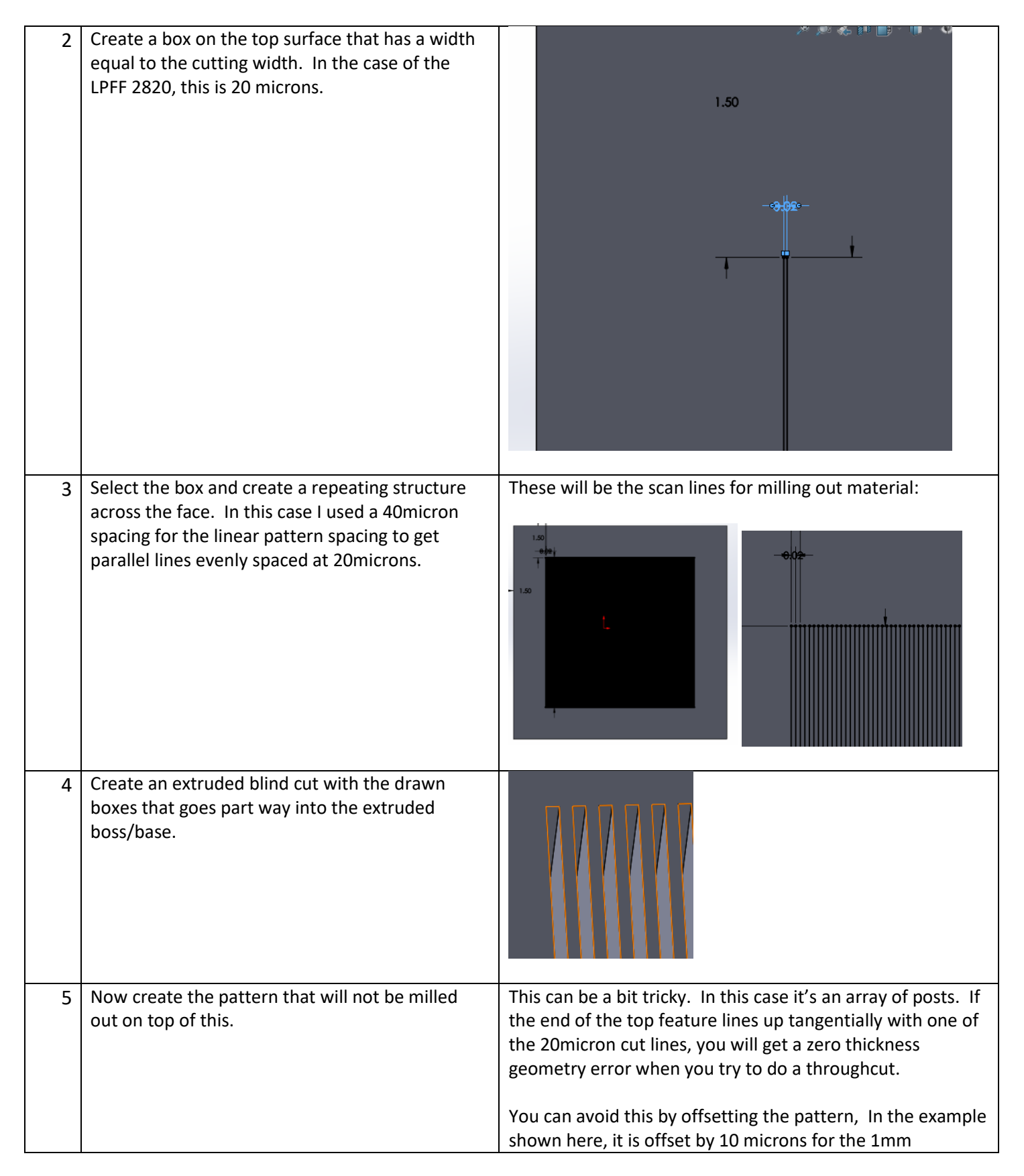

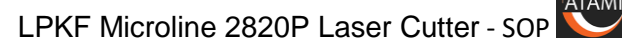

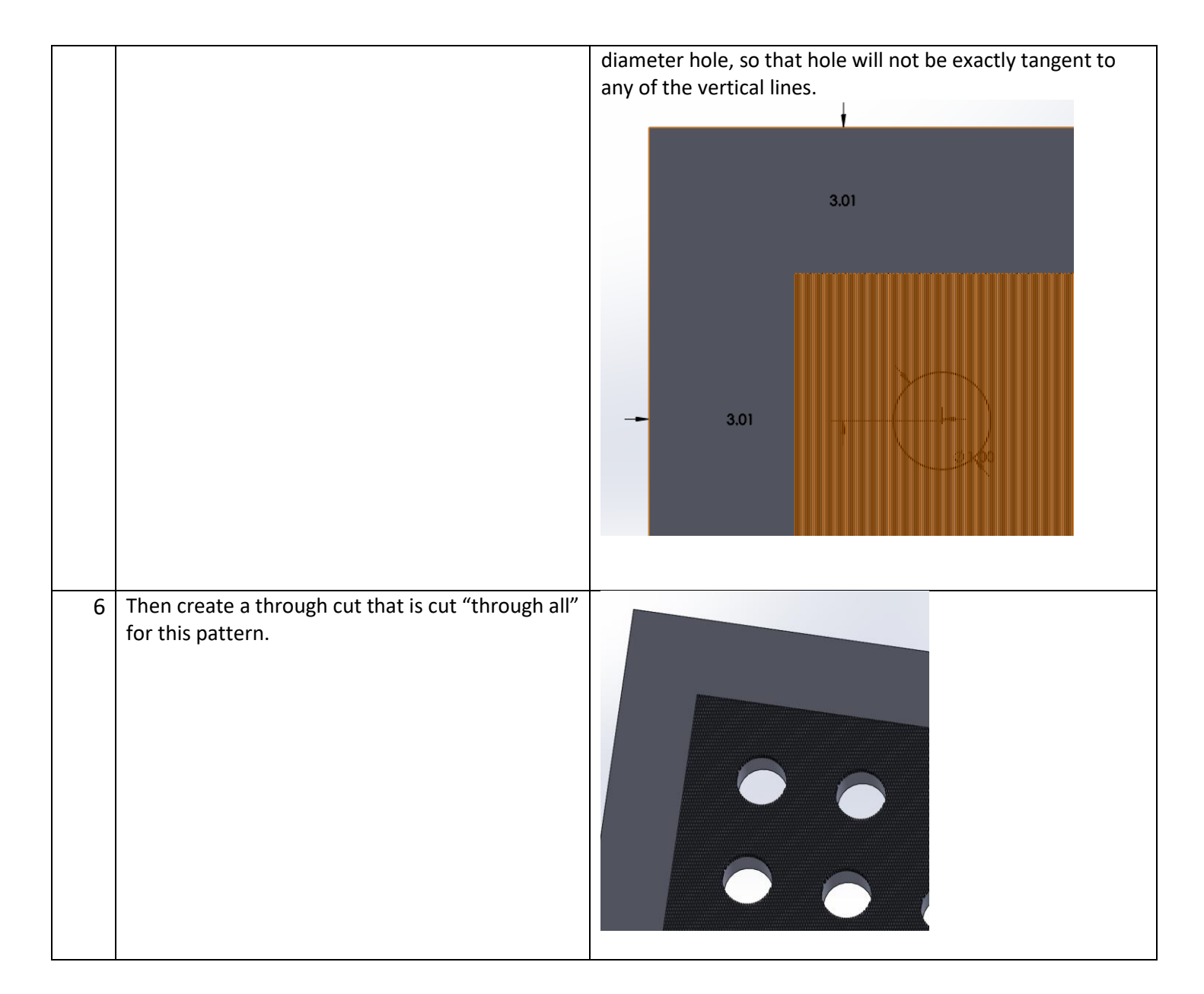

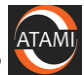

| 7 | Then, after saving the solidworks file, save it as a DXF file and use the current view.                                        | Export Faces / loops / edges Image: Image: Imag |
|---|----------------------------------------------------------------------------------------------------|----------------------------------------------------------------------------------------------------|
| 8 | Then use Circuit CAM to convert to an LMD file.                                                                                | You'll need to use the "Modify->Convert to One Flash" option.                                                                                                    |
| 9 | Then develop a throughcut Tool Library and tool<br>that will cut the lines and thus mill material to the<br>depth of interest. |                                                                                                    |

# Standard or Example Recipes

# Example of Recipe for cutting Stainless Steel Shims:

|            | Test        |             |             |          |                   |               |
|------------|-------------|-------------|-------------|----------|-------------------|---------------|
| Test Group | Parameter   | Recommended | Range       |          |                   |               |
| NA         | Tool Name   | ххх         | xxx         | 304_4mil | 304_8mil_standard | 304_8mil_fine |
| Laser      |             |             |             |          |                   |               |
| parameters | Current (A) | displayed   | displayed   | 100      | 75                | 75            |
| Laser      | Frequency   |             |             |          |                   |               |
| parameters | (kHz)       | 100         | 25-200      | 9.54     | 11                | 10            |
| Laser      |             |             |             |          |                   |               |
| parameters | Power (W)   | displayed   | displayed   | 2000     | 2000              | 2000          |
| Scanner    | Jump delay  |             |             |          |                   |               |
| parameters | (us)        | 1000        | 1-1,000,000 | 1        | 1                 | 1             |
|            | Jump        |             |             |          |                   |               |
| Scanner    | speed       |             |             |          |                   |               |
| parameters | (mm/s)      | =mark speed | 1-6,000     | 100      | 100               | 100           |
| Scanner    | Laser off   |             |             |          |                   |               |
| parameters | delay (us)  | 100         | 2-1,000     | 0        | 0                 | 0             |
| Scanner    | Laser on    |             |             |          |                   |               |
| parameters | delay (us)  | 50          | 0-1,000     | 2000     | 2000              | 2000          |

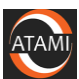

| Scanner    | Mark delay   |              |                  |         |       |          |
|------------|--------------|--------------|------------------|---------|-------|----------|
| parameters | (us)         | 600          | 1-10,000         | 600     | 600   | 600      |
|            | Mark         |              |                  |         |       |          |
| Scanner    | speed        |              |                  |         |       |          |
| parameters | (mm/s)       | depends      | 1-2,000          | 250     | 250   | 250      |
| Scanner    | Polygon      |              |                  |         |       |          |
| parameters | delay (us)   | 50           | 0-1,000          | No      | No    | No       |
| Start      |              |              |                  |         |       |          |
| moves      | Active       | No           | Yes/no           | 1       | 1     | 1        |
| Start      | Length       |              |                  |         |       |          |
| moves      | (um)         | 1            | 1-n              | jump    | jump  | jump     |
| Start      |              |              |                  |         |       |          |
| moves      | Туре         | jump         | jump             | No      | No    | No       |
| End moves  | Active       | No           | Yes/no           | 1       | 1     | 1        |
|            | Length       |              |                  |         |       |          |
| End moves  | (um)         | 1            | 1-n              | jump    | jump  | jump     |
| End moves  | Туре         | jump         | jump             | yes     | yes   | yes      |
| Process    | Air          |              |                  |         |       |          |
| parameters | pressure     | no           | Yes/no           | 20      | 20    | 20       |
| Process    |              |              |                  |         |       |          |
| parameters | Repetitions  | 1            | 1-n              | 20      | 40    | 30       |
| Process    | Tool delay   |              |                  |         |       |          |
| parameters | (ms)         | 0            | 0-n              | 0       | 0     | 0        |
|            |              |              | 0-11mm           |         |       |          |
|            |              |              | (depends on      |         |       |          |
| Process    | Tool Z-      |              | sample           |         |       |          |
| parameters | offset (um)  | 0            | thickness)       |         |       |          |
|            | Top Image    |              |                  | 20      | 20    | 20       |
|            | Beam         |              |                  |         |       |          |
| Type of    | Diameter     |              |                  |         |       |          |
| circle     | (um)         | 20           | depends          | 1       | 1     | 1        |
|            | Circle       |              |                  |         |       |          |
| Type of    | Diameter     |              |                  | _       | _     |          |
| circle     | Factor       | 1            | 1                | 0       | 0     | 0        |
|            | Circle Inner |              |                  |         |       |          |
| Type of    | Diameter     |              |                  |         |       |          |
| circle     | (um)         |              | depends          | outer   | outer | outer    |
| Type of    | Circles      |              |                  |         |       |          |
| circle     | type         | Outer Circle | depends          |         |       |          |
| Type of    |              | 1.11         | ala              | 4       |       |          |
| circle     | File name    | blank        | aepenas          | 1       | 1     | 1        |
| Type of    |              | 4            | al a la circel a | <b></b> |       |          |
| CITCIE     | NO OT TURNS  | L            | aepenas          | no      | no    | no       |
| Type of    |              | NI -         | Magler           | 0       |       | <u>_</u> |
| circle     | Outward      | NO           | Yes/no           | U       | 0     | U        |

(back to contents)

TAMI

| Type of | Overlap |   |         |  |  |
|---------|---------|---|---------|--|--|
| circle  | (um)    | 0 | depends |  |  |

# **Basic Troubleshooting**

# If you get startup errors or hear beeping from the system:

| Step | lf                                                                                                    | Then                                         | Notes                                                                                                    |
|------|----------------------------------------------------------------------------------------------------|----------------------------------------------|----------------------------------------------------------------------------------------------------|
| 1    | 1You get startup<br>errors.Press the status button to<br>get the Fault Monitor<br>Display and then press<br>"Clear faults". |                                              | Time         Client         Unit         Type         Code         Description         Accepted         *           *16.05.20         IO Board         Fault         6027         Releasing li         16.05.2019, 11:37:14         *           *16.05.20         IO Board         Fault         6028         Error limits         16.05.2019, 11:37:14         *           *16.05.20         IO Board         Fault         6029         Error limits         16.05.2019, 11:37:14         *           *16.05.20         IO Board         Fault         6030         Error limits         16.05.2019, 11:37:14         *           *16.05.20         IO Board         Fault         6030         Rarge error         16.05.2019, 11:49:40           *16.05.20         IO Board         Fault         6026         Homing limit         16.05.2019, 11:49:40           *16.05.20         IO Board         Fault         6028         Error limits         16.05.2019, 11:49:40           *16.05.20         IO Board         Fault         6028         Error limits         16.05.2019, 11:49:40         *           *16.05.20         IO Board         Fault         6028         Error limits         16.05.2019, 11:49:40         * |
|      |                                                                                                    | Do not press "Remove all<br>checked faults". | OK Cereal Coartuals Remove alcheckertuals                                                                                                    |
| 2    | You cannot clear them.                                                                                                    | Contact ATAMI staff.                         |                                                                                                    |

| Problem                                                   | Possible cause                                | Remedy                                                                  |
|-----------------------------------------------------------|-----------------------------------------------|-------------------------------------------------------------------------|
| Laser beam burns at the starting points                   | Laser - ON - delay too short                  | Laser ON -<br>increase delay                                            |
| Laser beam burns at the end points                        | Laser -OFF - delay too long                   | Laser OFF<br>- reduce delay                                             |
| When structuring closed lines there are<br>remaining webs | Starting point Laser - ON - delay too long    | Laser ON<br>- reduce delay                                              |
| Structures are not lasered completely                     | End point Laser - OFF - delay too short       | Laser OFF<br>- increase delay                                           |
| At the structure start an inlet or overshoot is visible   | Jump - delay too short                        | Jump<br>- increase delay                                                |
| Corners of polygons have been rounded off                 | <ul> <li>Polygon - delay too short</li> </ul> | <ul> <li>Polygon         <ul> <li>increase delay</li> </ul> </li> </ul> |
|                                                           | <ul> <li>Mark - speed too high</li> </ul>     | <ul> <li>Mark         <ul> <li>reduce speed</li> </ul> </li> </ul>      |
| Burn-in effects at the endpoints of the polygon vector    | Polygon - delay too long                      | Polygon<br>- reduce delay                                               |

# Hints for addressing laser burn quality issues:

### **Attachments**

### LPKF User Interface button functions

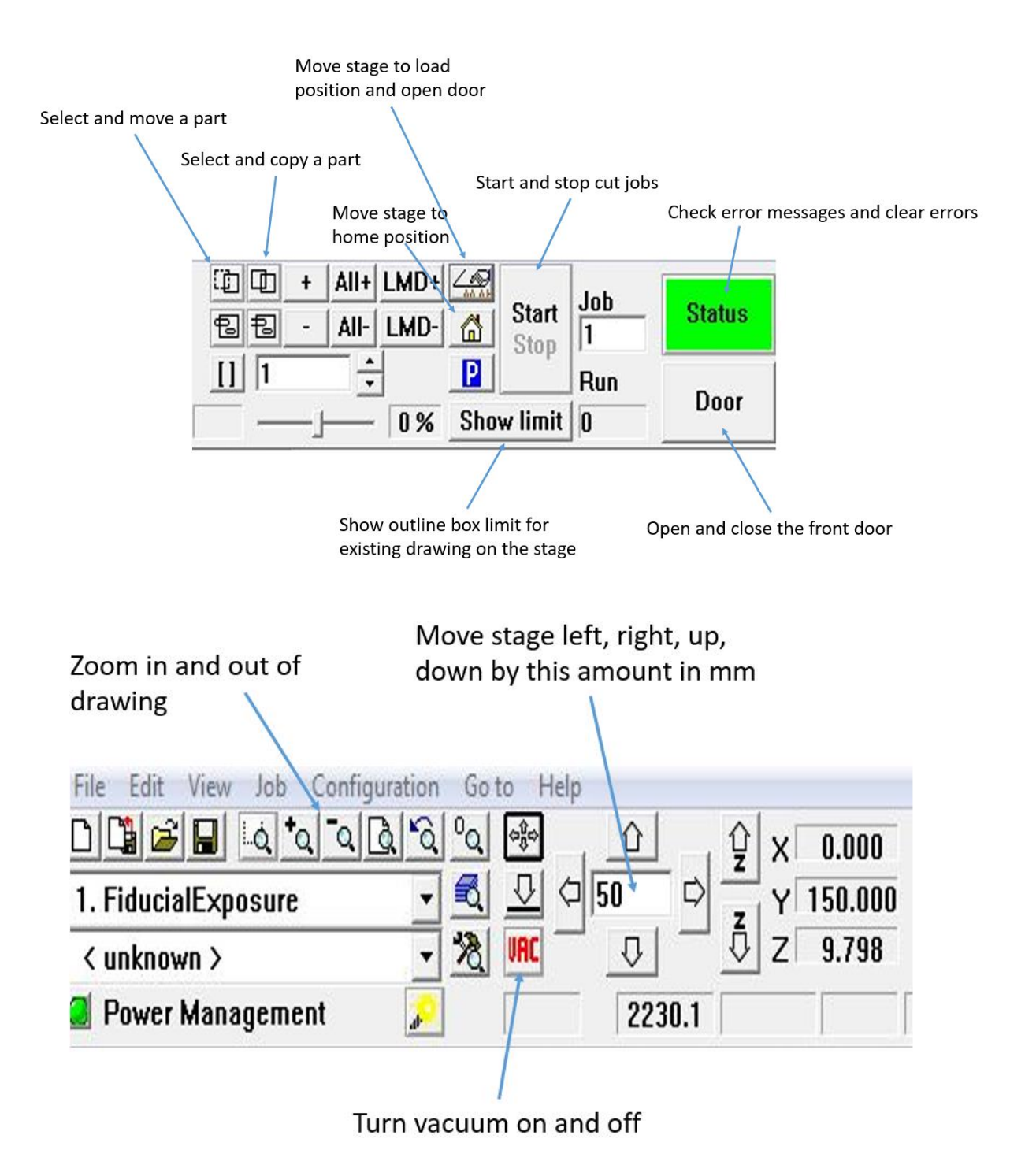

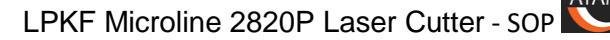

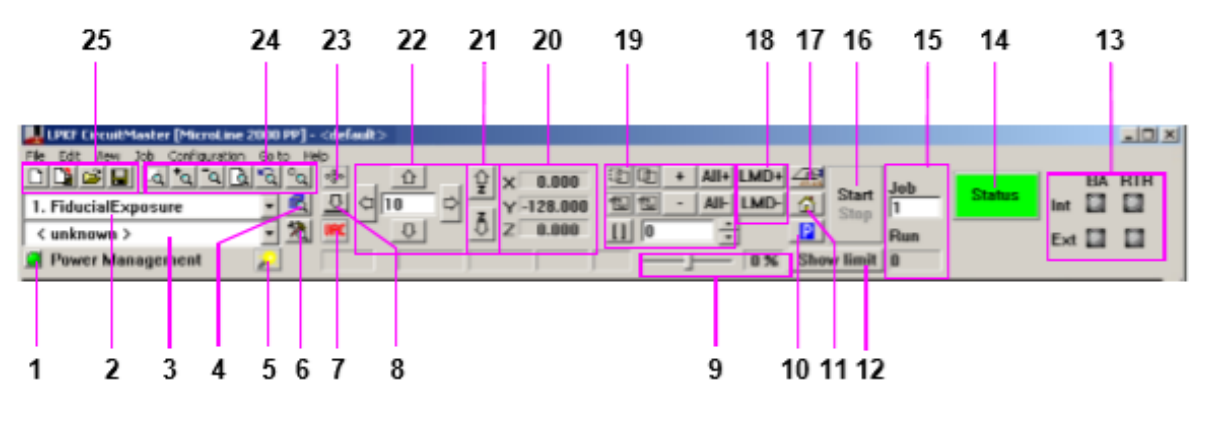

- 1 Power Management
- 2 Display/Selection of the current production phase
- 3 Display/Selection of the current tool, that is used for the current production phase.
- 4 Configuration phase
- 5 Camera light (button active: white light, not active: red light)
- 6 Configuration active tool library
- 7 Vacuum ON/OFF
- 8 Height measurement 9 Mark speed adjustment (+/- 10 %)
- 10 Go to pause position 11 Go to home position
- 12 Displays the process data with the pilot laser
- 13 Displays the status of the automated loading system (only for ML 2000 Si, ML 2000 Ci, see page 68)

- 14 Display status
- 15 Count of job runs in batch mode (only for ML 1000 and ML 2000 P/S)
- 16 Start/Stop working process (see page 32)
- 17 Go to work piece replace position
- 18 Remove LMD data
- 19 Copy, select, mark or displace objects
- 20 Displays the position of the processing table
- 21 Up/Down Z axis
- 22 Manual moving worktable
- 23 Move laser head via mouse
- 24 Zoom function
- 25 File functions (new, import, export, open, save)

# атамі

### Health Hazards:

#### Safety notes

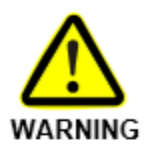

Danger to life!

Missing or inadequate fuse protection may result in deadly electric shocks and/or cause fire.

N e v e r bridge the automatic fuse switch!

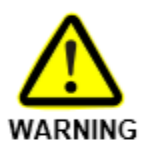

#### Risk of injury!

Since the materials you are handling with have a small size and razor-sharp rough edges, a big risk of injury exists.

Make sure to wear protective gloves!

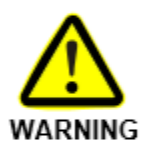

#### Health hazard!

Direct contact of the laser beam with the skin results in intensive burn and causes invisible interior injuries. Diffused light which contacts your skin over a space of time takes the same effects as well.

Beware in any case of direct contact between the laser beam and the skin.

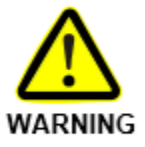

#### Health hazard!

Hazardous substances can be generated when materials are processed by the laser beam. These may be cancer-causing.

Only use materials which are approved by LPKF for work with and always activate the provided extraction system during operation.

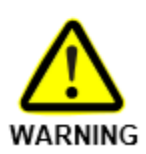

#### Health hazard!

All safety measures which are described in the material safety data sheets must be strictly adhered to!

Keep the safety data sheets near by the system. It is necessary to read the safety data sheets carefully and to adhere to all required safety measures.

### Examples of what type of shape goes with which Modify Choice:

Convert to Closed Line Path:

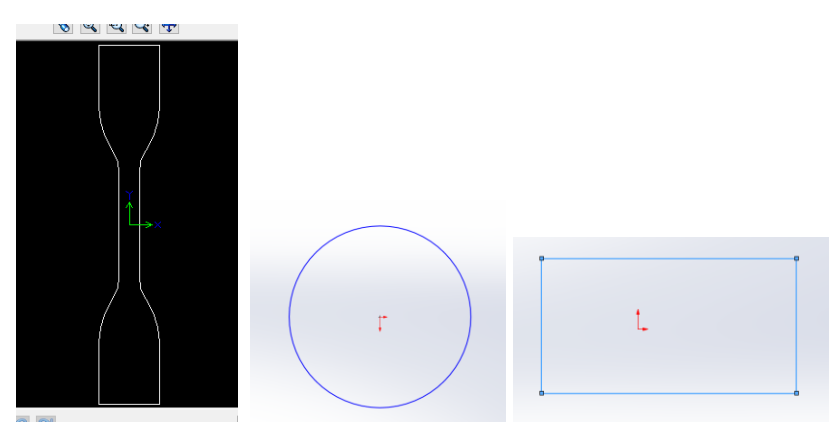

#### Convert to One Flash:

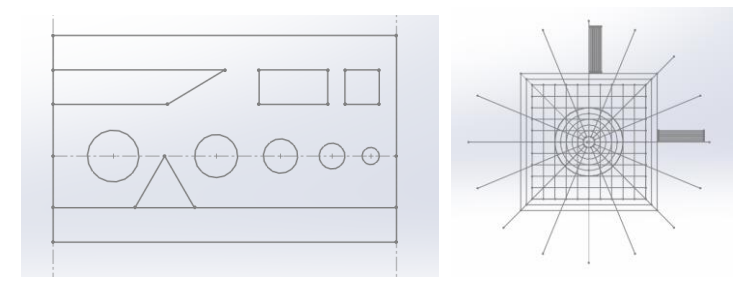

### Creating and Editing Tool Libraries:

You can create and edit tool libraries from the "Edit->Tool Library" drop down menu in the Circuit Master software on the LPKF computer. Refer to the manual and the attachments here for editing guidelines.

#### Never edit a Tool Library that was not created by you.

Recipe development spreadsheets and tool characterization whitepapers are available from ATAMI staff.

### Information on Sample Size:

- The range of Z for the station is 0-11mm. The stage is at 11mm when it's at the top, and the 0mm at the bottom (furthest away from the lens).
- The top of the Porex plate is at roughly 8.4mm. This is where optical and laser focus is set.
- If you have a sample that is 5mm thick, the stage will move to roughly 3.4mm.
- The maximum sample thickness that can be cut in focus will be roughly 8.4mm.

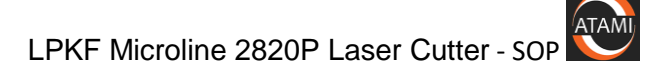

• If you need to do cuts or marks on samples that are thicker than 8.4mm, then it will be out of focus, or we will need to develop a custom sample holder.